# ►►► เมนูบันทึกขายเชื่อ (Credit Sale)

# วัตถุประสงค์

ใช้สำหรับบันทึกรายการขายสินค้าให้กับลูกค้า โดยยังไม่ได้รับชำระค่าสินค้าในทันทีที่ ลูกค้าซื้อสินค้าจากกิจการ ซึ่งต้องมีการตั้งเป็นลูกหนี้การค้า และจะทำรายการรับชำระหนี้ เมื่อถึงกำหนดชำระตามระยะเวลาเครดิตที่ให้ไว้กับลูกค้า

### คำอธิบาย

#### หน้าต่างบันทึกจะแบ่งการบันทึกข้อมูลออกเป็น 8 **ส่วน** คือ

| Detail      | ใช้สำหรับบันทึกรายละเอียดข้อมูล รายการขายเชื่อ            |
|-------------|-----------------------------------------------------------|
| More        | ใช้สำหรับบันทึกรายละเอียด รหัสกลุ่มภาษี / สถานที่ส่งของ / |
|             | Commission / แผนก                                         |
| Rate        | ใช้สำหรับบันทึกรายละเอียดอัตราแลกเปลี่ยนเงินตรา           |
|             | ต่างประเทศ (Multi Currency)                               |
| Description | ใช้สำหรับบันทึกรายละเอียด คำอธิบายรายการ หมายเหตุ         |
|             | เงื่อนไขต่างๆ                                             |
| Deposit     | ใช้สำหรับบันทึกรายละเอียดของเงินมัดจำรับที่นำมาตัด        |
|             | จากยอดขาย                                                 |
| Vat         | ใช้สำหรับบันทึกข้อมูลภาษีขาย                              |
| GL          | เป็นการบันทึกรายการบัญชี เพื่อใช้ Post รายการบันทึกบัญชี  |
|             | ขายเชื่อไปยังระบบบัญชีแยกประเภท (GL)                      |
| History     | เป็นการแสดงประวัติของเอกสารว่าได้มีการอ้างอิง             |
|             | รายการไปใช้ที่ใดบ้าง                                      |

# ลักษณะการบันทึกข้อมูล

การบันทึกรายการขายเชื่อ สามารถบันทึกได้ดังนี้

 บันทึกรายการขายเชื่อโดยไม่ได้อ้างอิงรายการจากใบสั่งขาย (Sale Order) หรือรายการใบจ่ายสินค้า

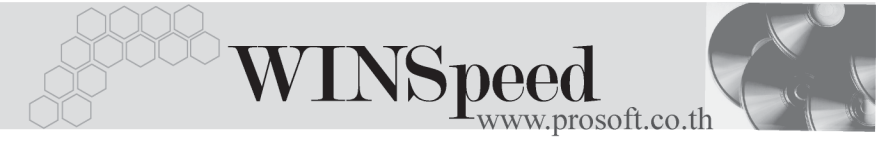

 บันทึกรายการขายเชื่อ โดยอ้างอิงรายการจากใบสั่งขาย (Sale Order) หรือรายการใบจ่ายสินค้า ซึ่งโปรแกรมจะแสดงรายละเอียดต่างๆให้เหมือนกับ เอกสารที่อ้างอิงทุกอย่าง และสามารถแก้ไขข้อมูลได้

#### สถานะเอกสาร

โปรแกรมจะแสดงสถานะการอ้างอิงเอกสารการขายเชื่อ ที่**มุมบนซ้ายมือของหน้าจอ** เพื่อบอกถึงทางเดินเอกสารว่าปัจจุบันสถานะของเอกสารขายเชื่อ อยู่ที่ขั้นตอนการ ทำงานใด

| ۲ | ขายเชื่อ       |                   |                |                      |                   |                      |                   | _ 🗆 🗵            |
|---|----------------|-------------------|----------------|----------------------|-------------------|----------------------|-------------------|------------------|
| K | Partially Paid | $\mathbf{>}$      |                |                      |                   |                      | Invoice           | /Tax invoice     |
|   | รหัสลูกค้า     | D-0002            | 💌 บริษัท เอสที | พี เวิลด์ ทรานสปอร์เ | ล(ประเทศ เลขที่ใน | เส่งของ BL-200200005 | วิ 💰 วันที่ใบส่งร | ของ 15/06/2546 💻 |
|   | ล้างถึง SO No. | S00000005         | 💌 ใบจ่ายสินค้า |                      | 💌 เลขที่ใน        | มกำกับ BL-200200005  | วีวีนที่ใบกำ      | กับ 15/06/2546 📑 |
|   | Customer PO    | ) วันที่นับเครดิต | ด เครดิต (วัน) | วันที่นัดชำระ        | วันที่กำหนดส่ง    | ชนส่งโดย             | พนั               | ักงานขาย         |
|   |                | 15/06/2546        | 45             | 30/07/2546 🧾         | 22/06/2546 💻      | รถยนต์               | นางสาว รัช        | ะดาพร แสงแก้ว    |

ซึ่งจะแสดงสถานะแตกต่างกันตามการอ้างอิงเอกสารดังนี้ คือ

| Full | คือรายการขายเชื่อที่ถูกอ้างอิงไปบันทึกรายการรับชำระเ | หนื้ |
|------|------------------------------------------------------|------|
|      | แล้วเต็มจำนวน                                        |      |

- Partial คือรายการขายเชื่อที่ถูกอ้างอิงไปบันทึกรายการรับชำระหนี้บางส่วน
- C คือใบกำกับภาษีที่ถูกยกเลิก
- R คือใบกำกับภาษีที่ออกแทนใบกำกับภาษีใบเดิม

# ขั้นตอนการบันทึกข้อมูล

Detail

- สำหรับบันทึกข้อมูลขายสินค้าเงินเชื่อ ซึ่งมีวิธีการบันทึกรายละเอียดดังนี้
  - **รหัสลูกค้า** ให้บันทึกรหัสลูกค้า หรือสามารถเลือกได้จากหน้าต่างค้นหา (F4) รหัสลูกค้า
    - **เลขที่ใบส่งของ** ให้บันทึกเลขที่เอกสารใบส่งของ โดยโปรแกรมจะ Running เลขที่เอกสารให้อัตโนมัติตามการกำหนดที่**ระบบ EM** / General Setup / **กำหนดเลขที่เอกสาร**

บริษัท โปรซอฟท์ คอมเทค จำกัด

PROSOF

| วันที่ใบส่งของ       | ให้บันทึกวันที่ใบส่งของ                                              |
|----------------------|----------------------------------------------------------------------|
| เลขที่ใบกำกับภาษี    | ให้บันทึกเลขที่ใบกำกับภาษี ซึ่งโปรแกรมจะแสดงให้                      |
|                      | อัตโนมัติเหมือนกับเลขที่ใบส่งของ แต่สามารถแก้ไข                      |
|                      | เปลี่ยนแปลงได้                                                       |
| วันที่ใบกำกับภาษี    | ให้บันทึกวันที่ใบกำกับภาษี ซึ่งโปรแกรมจะแสดงให้อัตโนมัติ             |
|                      | เหมือนกับวันที่ใบส่งของ แต่สามารถแก้ไขเปลี่ยนแปลงได้                 |
| อ้างถึง SO No.       | ใช้ในกรณีที่บันทึกข้อมูลขายเชื่อแบบอ้างถึงเอกสาร                     |
|                      | ใบสั่งขาย ซึ่งสามารถบ <sup>ั</sup> นทึกรายการได้ <b>3 รูปแบบ</b> คือ |
|                      | <ul> <li>อ้างอิงเอกสารใบสั่งขาย หลายเอกสารมาทำรายการ</li> </ul>      |
|                      | ขายเชื่อ 1 เอกสาร (Many to One)                                      |
|                      | <ul> <li>อ้างอิงเอกสารใบสั่งขาย 1 เอกสารมาทำรายการ</li> </ul>        |
|                      | ขายเชื่อ 1 เอกสาร (1: 1 , One to One)                                |
|                      | <ul> <li>อ้างอิงเอกสารใบสั่งขาย 1 เอกสารมาทำรายการ</li> </ul>        |
|                      | ขายเชื่อหลายเอกสาร (One to Many)                                     |
|                      | โปรแกรมจะแสดงรายการสินค้าและรายละเอียดต่างๆ                          |
|                      | เหมือนกับเอกสารใบสั่งขายที่อ้างอิงมาทุกอย่าง                         |
|                      | และสามารถแก้ไขเปลี่ยนแปลงได้                                         |
| อ้างถึง ใบจ่ายสินค้า | ใช้ในกรณีที่บันทึกข้อมูลขายเชื่อแบบอ้างถึงเอกสาร                     |
|                      | ใบจ่ายสินค้า จากระบบ WH ซึ่งสามารถบันทึกรายการได้                    |
|                      | 3 รูปแบบ คือ                                                         |
|                      | <ul> <li>อ้างอิงเอกสารใบจ่ายสินค้า หลายเอกสารมาทำรายการ</li> </ul>   |
|                      | ขายเชื่อ 1 เอกสาร (Many to One)                                      |
|                      | ♦ อ้างอิงเอกสารใบจ่ายสินค้า 1 เอกสารมาทำรายการ                       |
|                      | ขายเชื่อ 1 เอกสาร (1: 1 , One to One)                                |
|                      | ♦ อ้างอิงเอกสารใบจ่ายสินค้า 1 เอกสารมาทำรายการ                       |

บทที่

4

ขายเชื่อหลายเอกสาร (One to Many)

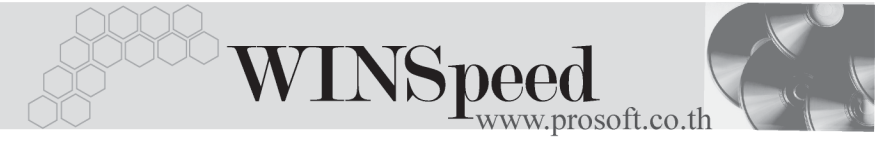

| Customer PO     | ให้บันทึกเลขที่เอกสารใบสั่งซื้อ (Purchase Order) ของลูกค้า           |
|-----------------|----------------------------------------------------------------------|
|                 | เพื่อใช้เป็นเลขที่เอกสารอ้างอิงในการตรวจสอบรายการ                    |
|                 | แต่กรณีที่อ้างอิงรายการจากใบสั่งขาย หรือใบจ่ายสินค้า                 |
|                 | โปรแกรมจะแสดงให้อัตโนมัติ                                            |
| วันที่นับเครดิต | ให้บันทึกวันที่เริ่มนับเครดิตที่ให้แก่ลูกค้า ซึ่งโปรแกรม             |
|                 | จะแสดงให้อัตโนมัติตามวันที่ใบส่งของที่ระบุไว้ และสามารถ              |
|                 | แก้ไขเปลี่ยนแปลงได้                                                  |
| เครดิต (วัน)    | ให้บันทึกระยะเวลาที่ให้เครดิตกับลูกค้า เช่น 30 วัน                   |
|                 | ซึ่งโปรแกรมจะแสดงให้อัตโนมัติตามที่กำหนดในเมนู                       |
|                 | กำหนดรหัสลูกค้า Tab Credit                                           |
| วันที่นัดชำระ   | โปรแกรมจะแสดงให้อัตโนมัติ โดยจะดูจากวันที่นับเครดิต                  |
|                 | ที่กำหนดไว <b>้บวก</b> กับจำนวนวันเครดิตที่ให้แก่ลูกค้า              |
| วันที่กำหนดส่ง  | ให้บันทึกวันที่กำหนดส่งของให้ลูกค้า แต่ถ้าเป็นการอ้างอิง             |
|                 | รายการจากใบสั่งขาย หรือใบจ่ายสินค้า โปรแกรมจะแสดง                    |
|                 | ให้อัตโนมัติ และสามารถแก้ไขเปลี่ยนแปลงได้                            |
| ขนส่งโดย        | ให้บันทึกวิธีการขนส่งสินค้าให้ลูกค้า ซึ่งโปรแกรมจะแสดง               |
|                 | ให้อัตโนมัติ ตามที่กำหนดในเมนูกำหนดรหัสลูกค้า - Shipment             |
|                 | หรือสามารถเลือกได้จากหน้าต่างค้นหา (F4) ประเภทการ                    |
|                 | ขนส่ง                                                                |
| พนักงานขาย      | ให้บันทึกรหัสพนักงานขาย ซึ่งโปรแกรมจะแสดงให้อัตโนมัติ                |
|                 | ตามที่กำหนดไว้ในการกำหนดรหัสลูกค้า Tab Sale (Default)                |
|                 | <ul> <li>ถ้ารหัสลูกค้าได้กำหนดพนักงานขายไว้ หน้าต่างค้นหา</li> </ul> |
|                 | จะแสดงเฉพาะชื่อพนักงานขายที่กำหนดใน <b>รหัสลูกค้า</b>                |
|                 | เท่านั้น                                                             |
|                 | , צי, צוווציי יאצעו                                                  |

ถ้ารหัสลูกค้าไม่ได้กำหนดพนักงานขายไว้ หน้าต่าง
 ค้นหาจะแสดงชื่อพนักงานขายทั้งหมดที่กำหนด
 ในเมนูกำหนดรหัสพนักงานขาย

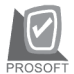

บริษัท โปรซอฟท์ คอมเทค จำกัด

- สำหรับกรณีที่มีการอ้างอิงรายการมาจาก SO No. รายละเอียดของสินค้า
   จะสามารถแก้ไขเปลี่ยนแปลงหรือเพิ่มเติมได้ ส่วนที่อ้างอิงจากใบจ่ายสินค้า
   จะไม่สามารถเพิ่มเติมรายการสินค้าได้ แก้ไขได้เพียงราคา / หน่วย และจำนวนเงิน
   เท่านั้น ส่วนข้อมูลอื่นๆ จะถูกนำมาแสดงให้อัตโนมัติ และสามารถแก้ไข เปลี่ยนแปลง
   รายการได้
- สำหรับกรณีที่ไม่อ้างอิงรายการมาจาก SO No. หรือใบจ่ายสินค้า ต้องการที่จะบันทึก ข้อมูลใหม่เอง สามารถทำได้ดังนี้

| รหัสสินค้า | ให้บันทึกรหัสสินค้า หรือสามารถเลือกได้จากหน้าต่างค้นหา       |
|------------|--------------------------------------------------------------|
|            | (F4) รหัสสินค้า แต่กรณีที่อ้างอิงมาจากใบสังขาย               |
|            | หรือใบจ่ายสินค้า โปรแกรมจะแสดงรหัสสินค้าให้อัตโนมัติ         |
| ชื่อสินค้า | โปรแกรมจะแสดงชื่อสินค้าให้อัตโนมัติ โดยจะนำ <b>ชื่อในการ</b> |
|            | <b>ออกบิล</b> มาแสดงแต่ถ้าไม่ได้กำหนดชื่อในการออกบิลไว้      |
|            | โปรแกรมจะนำ <b>ชื่อสินค้าปกติ</b> มาแสดงให้ และสามารถแก้ไข   |
|            | เปลี่ยนชื่อสินค้าที่หน้าต่างบันทึกใหม่ได้ ซึ่งจะมีผลเฉพาะ    |
|            | เอกสารที่แก้ไขเท่านั้น                                       |
| คลังสินค้า | ให้บันทึกรหัสคลังสินค้า หรือสามารถเลือกได้จากหน้าต่าง        |
|            | (F4) รหัสคลังสินค้า หรือถ้ามีการกำหนดคลังและที่เก็บ          |
|            | อัตโนมัติไว้ โปรแกรมจะแสดงให้อัตโนมัติ ( และโปรแกรม          |
|            | ได้มีการคำนวณยอด Sale Stock ให้ด้วย) <b>ซึ่งในหน้าต่าง</b>   |
|            | ค้นหารหัสคลังสินค้าจะแสดงยอด Sale Stock ดังนี้               |
|            | ยอดคงเหลือ (ยอดตามบัญชี) คือ ยอดสินค้า                       |
|            | คงเหลือในคลังสินค้าที่คำนวณจากการซื้อ - ขาย ,                |
|            | การเบิก , การโอนย้าย และการรับ F/G                           |
|            | ♦ Sale Stockคือ การแสดงยอดสินค้าคงเหลือในคลัง                |
|            | สินค้าที่คำนวณจาก ยอดตามบัญชี +ยอดค้างรับ                    |
|            | (ใบสั่งซื้อ) - ยอดค้างส่ง(ใบสั่งขาย) - ยอดสั่งจอง            |
|            | (ใบสั่งจอง)                                                  |
|            |                                                              |

บทที

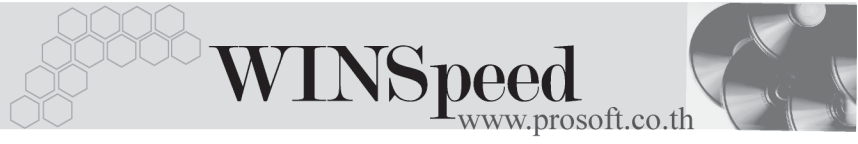

| ที่เก็บ    | <ul> <li>ให้บันทึกรหัสที่เก็บสินค้า หรือสามารถเลือกได้จากหน้าต่าง<br/>ค้นหา (F4)รหัสที่เก็บ หรือถ้ามีการกำหนดคลังและที่เก็บ<br/>อัตโนมัติไว้ โปรแกรมจะแสดงให้อัตโนมัติ ( และโปรแกรม<br/>ได้มีการคำนวณยอด Sale Stock ให้ด้วย) ซึ่งในหน้าต่าง<br/>ค้นหารหัสที่เก็บสินค้าจะแสดงยอด Sale Stock ดังนี้</li> <li>ยอดคงเหลือ (ยอดตามบัญชี) คือ ยอดสินค้า<br/>คงเหลือในคลังสินค้าที่คำนวณจากการซื้อ - ขาย ,<br/>การเบิก , การโอนย้าย และการรับ F/G</li> <li>Sale Stock คือ การแสดงยอดสินค้าคงเหลือในคลัง<br/>สินค้าที่คำนวณจาก ยอดตามบัญชี +ยอดค้างรับ<br/>(ใบสั่งซื้อ) - ยอดค้างส่ง(ใบสั่งขาย) - ยอดสั่งจอง<br/>(ใบสั่งจอง)</li> </ul> |
|------------|----------------------------------------------------------------------------------------------------|
| หน่วยนับ   | โปรแกรมจะแสดง <b>หน่วยนับที่ใช้ขาย</b> หรือ <b>หน่วยนับหลัก</b><br>อัตโนมัติ หรือสามารถเลือกได้จากหน้าต่างค้นหา (F4)<br>รหัสหน่วยนับสินค้า ตามที่ได้กำหนดไว้ใน <b>เมนูรหัสสินค้า</b><br>Tab หน่วยนับ                                                                                                    |
| จำนวน      | ให้บันทึกจำนวนสินค้า ที่ต้องการทำรายการขายเชื่อ                                                                                                    |
| ราคา/หน่วย | ให้บันทึกราคาขายของสินค้า ซึ่งถ้าอ้างอิงมาจากเอกสาร                                                                                                    |
|            | ใบสั่งขาย หรือใบจ่ายสินค้า โปรแกรมจะแสดงให้อัตโนมัติ<br>แต่ถ้ากำหนดเงื่อนไขราคาขายสินค้าไว้ที่ <b>ระบบ EM</b> /<br>IC Setup / IC Option - การกำหนดราคาขายอัตโนมัติ<br>โปรแกรมจะแสดงราคาตาม Option ที่เลือกไว้ให้ทันที ดังนี้                                                                                                    |
|            | <ul> <li>ราคาตาม Promotion</li> </ul>                                                                                                    |
|            | ♦ ราคาตาม Price List                                                                                                    |
|            | ♦ ราคาตามระยะเวลาเครดิต                                                                                                    |
|            | ♦ ราคาตามระบบ EM                                                                                                    |
|            | <ul> <li>ราคาขายหลังสุด</li> </ul>                                                                                                    |

ราคาขายหลังสุดตามลูกค้า

บริษัท โปรซอฟท์ คอมเทค จำกัด

PROSOFT

| ส่วนลดสินค้า | ให้บันทึกส่วนลดสินค้า ซึ่งสามารถบันทึกได้ <b>2 แบบ</b> คือ |  |  |
|--------------|------------------------------------------------------------|--|--|
|              | ♦ เป็นจำนวนเงิน (บาท)                                      |  |  |
|              | <ul> <li>เป็นเปอร์เซ็นต์ (%)</li> </ul>                    |  |  |
|              | และสามารถกำหนดได้หลายระดับ (Level) โดยใช้                  |  |  |
|              | เครื่องหมาย Comma ( , ) คั่นไม่ต้องเว้นวรรค เช่น           |  |  |
|              | 1%,2%,100 เป็นต้น                                          |  |  |
| ส่วนลดการค้า | ให้บันทึกส่วนลดท้ายบิล ซึ่งการบันทึกจะเหมือนกับ            |  |  |
|              | การบันทึกส่วนลดสินค้า ซึ่งส่วนลดท้ายบิลนี้จะแสดง           |  |  |
|              | ให้อัตโนมัติตามที่ได้กำหนดไว้ในข้อมูลรหัสลูกค้า หรือ       |  |  |
|              | ตามที่กำหนดไว้ใน <b>ระบบ Campaign Module</b>               |  |  |
| ฐานภาษี      | โปรแกรมจะแสดงมูลค่าสินค้า เฉพาะสินค้าที่ต้องเสียภาษี       |  |  |
|              | มูลค่าเพิ่มเท่านั้น และสามารถแก้ไขฐานภาษีได้               |  |  |
| ภาษี (%)     | โปรแกรมจะแสดงอัตราภาษีมูลค่าเพิ่มให้อัตโนมัติ              |  |  |
|              | ตามกลุ่มภาษีที่ระบุไว้ใน Tab More และจะคำนวณภาษีให้        |  |  |
|              | อัตโนมัติ                                                  |  |  |
| รวมทั้งสิ้น  | โปรแกรมจะแสดงจำนวนมูลค่าสินค้าหลังคำนวณภาษี                |  |  |
|              | มูลค่าเพิ่มแล้วให้อัตโนมัติ และไม่สามารถแก้ไขข้อมูลได้     |  |  |
| Сору 🗐 Сору  | เป็นการบันทึกข้อมูลด้วยการ Copy รายการขายเชื่อที่เคย       |  |  |
|              | บันทึกไว้แล้ว มาบันทึกเป็นรายการขายเชื่อใบใหม่             |  |  |
|              | ซึ่งโปรแกรมจะแสดงข้อมูลให้เหมือนกับเอกสารเดิม              |  |  |
|              | และสามารถแก้ไขเปลี่ยนแปลงใหม่ได้ เพื่อประหยัดเวลา          |  |  |
|              | ในการบันทึกข้อมูล                                          |  |  |

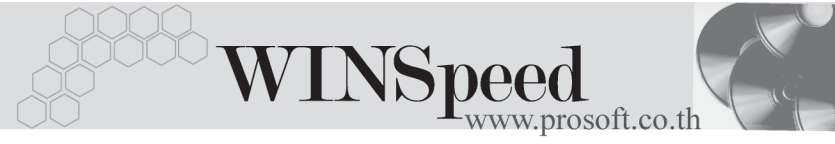

| 🔁 ขายเชื่อ                 |                                                       |              |          |              |             |                  |                        | _                                  |   |
|----------------------------|-------------------------------------------------------|--------------|----------|--------------|-------------|------------------|------------------------|------------------------------------|---|
|                            |                                                       |              |          |              |             |                  | Invoice                | /Tax invoice                       |   |
| รษัสลกด้า 6-0001           | 👻 มริษัท ซิตี้ อิเว็กทร                               | วนิตส์ สำกัด |          | ] เวตที่ในส่ | BI 4708     | -016             | วันที่ในส่ง            | aaa 15/08/2547                     |   |
| ล้างถึง SO No              | <ul> <li>ประมาชินอ้า</li> <li>ไหล่ายสินอ้า</li> </ul> | H-4707-003   | •        | เลขที่ใบ/    | กรับ BL4708 | -016             | งหาเงบลง<br>วันที่ใบกำ | มัอง 15/08/2547<br>เก็ม 15/08/2547 |   |
| Customer PD วันขึ้นับเคร   | อิต เอรอิต (วัน) วัน                                  | ที่นัดสำระ   | วันที่อำ | หนดช่อ       | લચાલોકોટિ   | 241              | 9093                   | โกลางเสางเ                         |   |
| P04707-0008 15/08/2547     | <b>1</b> 45 29/0                                      | 9/2547 🔳     | 22/07/   | 2547 💻       | รถยน        | ต์               | นาย ก                  | เรกฎ อากาศ                         |   |
| No. รรัสสินอ้า             | ชื่อสินค้า                                            | กลัง         | ที่เก็บ  | หน่วยนับ     | จำนวน       | รากา/หม่วย       | ส่วนสด                 | จำนวนเงิน                          |   |
| 1 RM-HD-SG00001 ฮาร์ดดิหก์ | ซีเกท 40 GB                                           | BC           | BR2      | 02           | 3.00        | 25,000.00        |                        | 75,000.00                          |   |
| 2                          |                                                       |              |          |              | .00         | .00              |                        | .00                                |   |
| 3                          |                                                       |              |          |              | .00         | .00              |                        | .00                                |   |
| 4                          |                                                       |              |          |              | .00         | .00              |                        | .00                                |   |
| 5                          |                                                       |              |          |              | .00         | .00              |                        | .00                                |   |
| 6                          |                                                       |              |          |              | .00         | .00              |                        | .00                                |   |
|                            |                                                       |              |          |              | .00         | .00              |                        | .00                                |   |
| <u>4_3-3-00</u>            |                                                       |              |          |              |             | สำนว             | นเงินรวม               | 75,000.0                           | 9 |
|                            |                                                       |              | 83       | นลตการค้า    | 2%          |                  | 1,500.00               | 73,500.0                           | 9 |
|                            |                                                       |              | ตัด      | าเงินมัดจำ   |             | .00              |                        | 73,500.0                           | 9 |
|                            |                                                       |              | ฐา       | หลาษี        | 73,500      | ).00 อัตราภาษี(2 | ;) 7.00                | 5,145.0                            | 9 |
|                            |                                                       |              |          |              |             | รวมร้            | ใงสิ้น [               | 78,645.0                           |   |
| 😭 Detail 🛍 More 👌 Rate     | 🖗 Description 🛃 Dep                                   | oosit 🧔 V    | AT 🔠     | GL           |             |                  |                        |                                    | _ |
|                            |                                                       |              |          |              |             |                  |                        |                                    |   |
| 🗋 New 📙 Save 🗙 Delete      | Kind Dopy (                                           | Print        | 💭 Close  |              |             |                  |                        |                                    |   |

🕈 ตัวอย่างการบันทึกขายเชื่อ Tab Detail

### หน้าต่างรายละเอียดสินค้า(F11)

เป็นหน้าต่างสำหรับการแสดงรายละเอียดสินค้า หรือจะใช้บันทึกรายการสินค้าก็ได้ โดยให้กด F11 หรือ Double Click ที่ <u>1</u> หรือ Click ที่ 💽 เพื่อให้โปรแกรมแสดง รายการสินค้า ซึ่งจะมีรายละเอียดเหมือนกับที่บันทึกในหน้าต่างบันทึกทุกอย่าง แต่มีส่วน ที่เพิ่มเติมดังนี้

| Detail          |                                                           |
|-----------------|-----------------------------------------------------------|
| ยกเว้นภาษี      | ให้ Click เลือกในกรณีที่สินค้าไม่มีการคิดภาษี ซึ่งโปรแกรม |
|                 | จะแสดงให้อัตโนมัติตามที่กำหนดไว้ในรหัสสินค้า              |
|                 | แต่สามารถแก้ไขเปลี่ยนแปลงได้                              |
| JOB             | ให้บันทึกรหัส JOB กรณีที่มีการบันทึกข้อมูลแบบแยก JOB      |
| สินค้ามี LOT    | กรณีที่เป็นสินค้า LOT โปรแกรมจะ Default ให้ว่าเป็นสินค้า  |
|                 | มี LOT                                                    |
| สินค้ามี Serial | กรณีที่เป็นสินค้ามี LOT & SERAIL  โปรแกรมจะ Default       |
|                 | ให้ว่าเป็นสินค้ามี SERAIL                                 |

**สินค้ามีอายุ** กรณีที่เป็นสินค้ามี LOT & EXPIRE โปรแกรมจะ Default ให้ว่าเป็นสินค้ามีอายุ

**เลขที่เอกสารอ้างอิง** โปรแกรมจะแสดงเลข<sup>์</sup>ที่เอกสารใบสั่งขาย หรือใบจ่ายสินค้า ที่อ้างอิงมาให้อัตโนมัติ

| 💦 รายละเอียกสินค้า  |                         | ×                         |
|---------------------|-------------------------|---------------------------|
| รทัสสินค้า          | RM-HD-SG00001           | 🗌 ยกเว้นภาษี              |
| ชื่อสินค้า          | ฮาร์ดดิสค์ ซีเกท 40 GB  |                           |
| คลัง                | BC 💌 บางชัน             |                           |
| ที่เก็บ             | BR2 💌 ห้องที่2          |                           |
| หน่วยนับ            | 02 🗾 💌 ຄັດ              |                           |
| จำนวน               | 3.00                    |                           |
| ราคา/หน่วย          | 25,000.00               |                           |
| ส่วนลด              |                         |                           |
| จำนวนเงิน           | 75,000.00               |                           |
| รพัส Job            | 002 🗾 โครงการ           | 5 B                       |
| หน่วยนับขนาน        |                         |                           |
| จำนวนนับขนาน        | .00                     | 🗹 สินค้ามี Lot            |
| เลขที่เอกสารอ้างอิง | WH-4707-003             | 🥅 สินค้ามี Serial         |
|                     |                         | 🔲 สินค้ามีอายุ            |
|                     |                         |                           |
|                     |                         |                           |
|                     |                         |                           |
| 😭 Detail 🖉 Lot 💊 S  | ierial 🔁 Description    | No : 1/12 {RM-HD-SG00001} |
| First Previous 🗘    | Next 🖏 Last 🗍 💭 t Close |                           |

🕈 ตัวอย่างหน้าต่างรายละเอียดสินค้า ( F11 ) Tab Detail

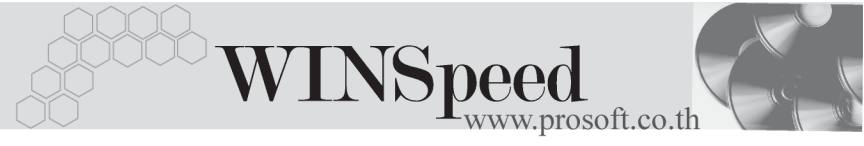

# LOT 🚟

กรณีที่เป็นสินค้ามี LOT ให้เลือกรหัส LOT ของสินค้า ตามที่กำหนดไว้ใน IC SETUP/ Lot No. มาบันทึกข้อมูลซึ่งโปรแกรมจะแสดงรายละเอียดของ LOT สินค้าตามที่บันทึกไว้ใน เมนูกำหนด Lot No. ทุกอย่าง

และสามารถบันทึก Lot No. ของสินค้าเพิ่มเติมได้ที่ Tab Lot ด้วยการ Click ที่ .... โปรแกรมจะแสดงหน้าต่างกำหนดหมายเลข Lot No. ให้อัตโนมัติ เพื่อสำหรับบันทึกข้อมูล Lot No. เพิ่มเติม

รายละเอียดของ Lot ที่เลือกมาใช้ไม่สามารถแก้ไขข้อมูลได้

|   | รายละเอียคสินค้า                                                                                                    |                                                      | ×                                                                               |  |  |
|---|----------------------------------------------------------------------------------------------------|------------------------------------------------------|---------------------------------------------------------------------------------|--|--|
|   | Lot No.<br>Lot No.ผู้ชาย<br>รหัสลอกแบบ<br>รหัสฐปแบบ<br>รหัสชนาด<br>รหัสชี                                                      | RM-HD-471131-0001<br>RM-HD-BD471131-0001<br>GR<br>GR | <br>โล้กษณะทั่วไป<br>ทั่วไป                                                     |  |  |
|   | งกลุ่ม<br>หมายเหตุ<br>วันที่ผลิต<br>วันที่หมดลาย                                                                               |                                                      | Sale Stock -6.00<br>จำนวนค้างรับ .00<br>จำนวนค้างส่ง 14.00<br>จำนวนคงเหลือ 8.00 |  |  |
|   |                                                                                                    |                                                      |                                                                                 |  |  |
| ľ | Image: Serial Serial Secription       No : 1/12 (RM-HD-SG00001)         First       Previous Previous No: 1/12 (RM-HD-SG00001) |                                                      |                                                                                 |  |  |

🕈 ตัวอย่างหน้าต่างรายละเอียดสินค้า ( F11 ) Tab Lot

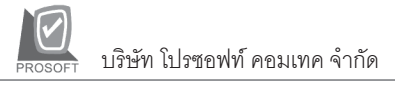

# Serial

ให้ Click ที่บรรทัดที่ต้องการใส่ Serial โปรแกรมจะแสดงหน้าต่างค้นหา Serial เพื่อให้เลือก หมายเลข Serial ของสินค้าที่บันทึกข้อมูลไว้ที่**เมนูการกำหนด Lot No**. ซึ่งโปรแกรม จะแสดงหมายเลข Serial ของสินค้าตาม Lot No. นั้น

| 🔪 ราย | ละเอียกสินค้า        |                  |             | ×                 |
|-------|----------------------|------------------|-------------|-------------------|
| No.   | Serial No.           | Registry No.     | Machine No. | คำอธิบายรายการ 🔺  |
| 1     |                      |                  |             |                   |
| 2     |                      |                  |             |                   |
| 3     | N UD 471121-0004     |                  |             |                   |
| - 4 F | SM-HD-471131-0004    |                  |             |                   |
| 6 F   | RM-HD-471131-0006    |                  |             |                   |
| 7     |                      |                  |             |                   |
| 8     |                      |                  |             |                   |
| 9     |                      |                  |             |                   |
| 10    |                      |                  |             |                   |
| 12    |                      |                  |             |                   |
| 13    |                      |                  |             |                   |
| 14    |                      |                  |             |                   |
| 15    |                      |                  |             |                   |
| 16    |                      |                  |             | <b></b>           |
|       |                      |                  |             | ۱.                |
| ⊒_    |                      |                  |             |                   |
| ۳D    | etail 💿 Lot 💊 Serial | Description      | No : 1/12   | 2 {RM-HD-SG00001} |
| First | : Previous 🗘 Next    | 🕄 Last 🛛 🗍 🕇 Clo | se          |                   |

🕈 ตัวอย่างหน้าต่างรายละเอียดสินค้า ( F11 ) Tab Serial

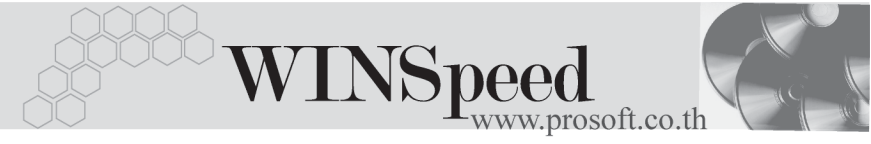

# Description

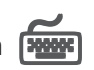

ใช้สำหรับบันทึกคำอธิบายรายการสินค้าเพิ่มเติม เพื่อนำไปแสดงในการพิมพ์ฟคร์ม ซึ่งการบับทึกบั้นสามารถบับทึกได้ 2 แบบ คือ

- ♦ โดยการเลือกคำอธิบายรายการสินค้า ตามที่กำหนดไว้ในเมนูรหัสสินค้า Tab Description โดยเลือกจากการกด F11 หรือ Click ที่ 🗔 ซึ่งจะมีหน้าต่าง ้ค้นหาคำอธิบายรายการมาให้เลือกใช้ และคำอธิบายรายการจะนำไปใช้ ดังนี้ คำอลิบายที่ใช้ในการขาย จะนำไปใช้ในระบบขายสินค้า (Sale
  - Order) จะนำไปใช้ในระบบซื้อ (Purchase คำจลิบายปกติ Order) หรือระบบคลังสินค้า (Inventory Control)
- โดยการบันทึกคำอธิบายรายการสินค้า ด้วยการ Kev คำอธิบายเพิ่มเติมตาม ต้องการที่หน้าต่างบับทึกเอง

| 572                | <b>เละเอียกสินค้า</b>                                        | X    |
|--------------------|--------------------------------------------------------------|------|
| No.                | Description                                                  |      |
| 1                  | ราคาพิเศษสำหรับลูกค้าที่ซื้อภายใน เดือนกรกฎาคม เท่านั้น      |      |
| 2                  |                                                              |      |
| 3                  |                                                              |      |
| 4                  |                                                              |      |
| 5                  |                                                              | - 11 |
| 6                  |                                                              | - 11 |
| 7                  |                                                              | - 11 |
| 8                  |                                                              | - 11 |
| 3                  |                                                              | - 11 |
| 10                 |                                                              | - 11 |
| 12                 |                                                              | - 11 |
| 13                 |                                                              |      |
| 14                 |                                                              |      |
| 15                 |                                                              |      |
| 16                 |                                                              |      |
| 17                 |                                                              | -    |
| 3_3                |                                                              |      |
|                    |                                                              |      |
| <mark>r∰</mark> Di | etail 🛞 Lot 💊 Serial 🦻 Description No : 1/12 (RM-HD-SG00001) |      |
| Firs               | t Previous \$ Next \$ ↓ Last 🗍 Last                          |      |

🕈 ตัวอย่างหน้าต่างรายละเอียดสินค้า ( F11 ) Tab Description

PROSOFT บริษัท โปรซอฟท์ คอมเทค จำกัด

| More                            |                                                                                                    |                                                                                                    |  |  |
|---------------------------------|----------------------------------------------------------------------------------------------------|----------------------------------------------------------------------------------------------------|--|--|
| สำหรับบันทึกรายละเอียดเกี่ยวกับ |                                                                                                    |                                                                                                    |  |  |
| รหัสกลุ่มภาษี                   | ง <b>หัสกลุ่มภาษี</b> ให้บันทึกกลุ่มภาษี ซึ่งโปรแกรมจะแสดงรหัสกลุ่มภาษี<br>ตามที่กำหนดในรหัสลูกค้า - กลุ่มภาษี แต่กรณีที่ไม่ได้<br>กำหนดไว้ โปรแกรมจะนำกลุ่มภาษีที่กำหนดในเมนู Genera<br>Option มาคำนวณภาษีแทน |                                                                                                    |  |  |
| รหัสแผนก                        | ให้บันทึกรหัส                                                                                                    | แผนก หรือสามารถเลือกได้จากหน้าต่าง                                                                                                    |  |  |
|                                 | ค้นหา(F4) รเ                                                                                                    | <sup>1</sup> ัสแผนก                                                                                                    |  |  |
| JOB<br>เขตการขาย                | ให้บันทึกรหัส<br>โดยแบ่งออกเ<br>ละเอียดสินค้<br>สินค้าแต่ละต้<br>สามารถระบุ<br>บัญชีก็จะแสด<br>ให้บันทึกรหัส                                                                                                   | JOB กรณีที่กิจการมีการบันทึกรายการบัญชี<br>.ป็น JOB ถ้าผู้ใช้ระบุ JOB ในหน้าต่างราย<br>า (F11) รหัส JOB ที่แสดงจะผูกกับรายการ<br>ว์ว แต่ถ้ากรณีที่ทั้งเอกสารมี JOB เพียง <b>1 JOB</b><br>JOB ที่นี่ได้ และผังบัญชีที่แสดงในการบันทึก<br>ดงรหัส JOB ตามที่บันทึกใน <b>Tab More</b><br>เขตการขาย ซึ่งโปรแกรมจะแสดงให้อัตโนมัติ |  |  |
|                                 | หน้าต่างค้นห                                                                                                    | า (E4) เตตการขาย<br>เมติเวเนราหญู่แค่ - เมติแ เราไย หรือเตอแจ่ แ                                                                                                    |  |  |
| ประเภทสินค้า                    | ให้ระบุประเภ<br>และบริการ                                                                                                    | ทของสินค้าซึ่งมีให้เลือก <b>2 ประเภท</b> คือ สินค้า                                                                                                    |  |  |
| รหัสสถานที่ส่งของ               | ให้บันทึกรหัส                                                                                                    | สถานที่ส่งของ ซึ่งโปรแกรมจะแสดง                                                                                                    |  |  |
|                                 | ให้อัตโนมัติต <sup>,</sup><br>เปลี่ยนแปลง<br>แก้ไขเท่านั้น                                                                                                    | ามที่ได้กำหนดในรหัสลูกค้า และสามารถแก้ไข<br>ข้อมูลได้ ซึ่งจะมีผลเฉพาะเอกสารที่ทำการ                                                                                                    |  |  |
| มีผลต่อสต็อก                    | ให้เลือกการบ                                                                                                    | <i>เ</i> นทึกรายการขายสินค้า ว่าสินค้าที่ขายออกไป                                                                                                    |  |  |
|                                 | นั้นให้มีผลต่อ                                                                                                    | าสต็อกหรือไม่                                                                                                    |  |  |
|                                 | ♦ มีผล                                                                                                    | คือ โปรแกรมจะทำการตัดสต็อกสินค้าทันที<br>หลังจากที่ได้บันทึกรายการขายสินค้า                                                                                                    |  |  |

บทที่

4

 ไม่มีผล คือ โปรแกรมจะไม่ตัดสต็อกสินค้าให้ เมื่อได้บันทึกรายการขายแล้ว แต่สามารถ ทำการ Update Status เป็นตัดสต็อกได้ด้วย การไป POST ตัดสต็อกสินค้าที่ระบบ IC (Inventory Control) / IC Reprocess &

History / POST IC Batch ใช้สำหรับบันทึก Fee On Board FOB ให้บันทึกค่าคอมมิชชั่น ซึ่งสามารถบันทึกได้ 2 **รูปแบบ** คือ Commission เป็นจำนวนเงิน เป็นเปอร์เซ็นต์(%) กรณีที่บันทึกเป็นเปอร์เซ็นต์ โปรแกรมจะคำนวณค่า คคมมิชชั่นจาก **"ยอดจำนวนเงินหลังหักส่วนลดท้ายบิล** แต่ก่อนคำนวณภาษี" ใช้ในกรณีที่ต้องการให้มีลูกหนี้ออกแทน ซึ่งโปรแกรม รหัสลูกหนึ้ ็จะแสดงรหัสลุกหนี้ที่ต้องไปทำการ**วางบิลและเก็บ**เงินให้ ้ถ้าในการกำหนดรหัสลูกค้าได้กำหนด**ลูกหนี้ออกแทน**ไว้ ้โปรแกรมจะแสดงชื่อลูกหนี้ที่จะต้องไป<sup>้</sup>วางบิลและเก็บเงิน ตามที่กำหนด แต่ถ้าไม่ได้กำหนดไว้ โปรแกรมก็จะแสดง ชื่อลูกค้าปกติ **กรณีของลูกหนี้ออกแทน** เช่น การขายสินค้า ให้สาขาแต่ไปวางบิลและเก็บเงินที่สำนักงานใหญ่ เป็นต้น **ยกเลิกใบกำกับภาษี** ใช้ในกรณีที่ต้องการยกเลิกใบกำกับภาษี ให้ผู้ใช้ทำการ ียกเลิกใบกำกับภาษีดังกล่าวด้วยการ Click ที่ **"ยกเลิกใบ กำกับภาษี**" ซึ่งสถานะเอกสารจะเปลี่ยนเป็น " C " **ใบกำกับภาษีออกแทน** ใช้ในกรณีที่ต้องการออกใบกำกับภาษีใบใหม่ แทนใบกำกับภาษีเดิมซึ่งสามารถออกแทนได้ด้วยการ Click **เลือกออกแทน** และให้ค้นหาเอกสารใบกำกับภาษีใบเดิม มาเป็นเคกสารค้างคิง ซึ่งเอกสารออกแทนก็จะไม่กระทบ กับระบบ IC / AR / GL และVAT โดยโปรแกรมจะยึดข้อมูล

การบันทึกรายการตามใบกำกับภาษีเดิม และสถานะเอกสาร จะเปลี่ยนเป็น "R"

|                 | รหัสกลุ่มภาษี     | ภาษีชาย 🔽 ประเภทภาษี แยกนอก อัตราภาษี(%) 7.00 |
|-----------------|-------------------|-----------------------------------------------|
|                 | รทัสแผนก          | 004 🗾 การตลาด                                 |
|                 | ৎপূথ Job          | 002 🔽 โครงการ B                               |
|                 | รพัสเขตการขาย     | 02ุสกลลาง                                     |
|                 | ประเภทสินค้า      | ให้สำ                                         |
|                 | รทัสสถานที่ส่งของ | 01 🔽 มีผลต่องต้อก 🖸 มี C ไม่มี                |
|                 | FOB               |                                               |
|                 | Commission        | 3% จำนวนเงิน 2,205.00                         |
|                 | รทัสลูกหนึ่       | A-0001 📃 🔽 บริษัท ซิตี้ อิเล็กทรอนิคล์ จำกัด  |
| 🔲 ยกเลิกใบกำกับ |                   | 🗌 ออกแทน เจอที่ไบกำกับเดิม                    |
| Potail 🗈 More 🦂 | Rate 🔞 Desc       | iption 🔏 Deposit 🏟 VAT 🛗 GL                   |

🕈 ตัวอย่างการบันทึกขายเชื่อ Tab More

Rate

ใช้สำหรับบันทึกรายละเอียดเกี่ยวกับอัตราแลกเปลี่ยนเงินตราต่างประเทศ ( Multi Currency ) ดังนี้

| วันที่อัตราแลกเปลี่ยน    | ให้บันทึกวันที่อัตราแลกเปลี่ยนเงินตรา ซึ่งจะมีผล          |
|--------------------------|-----------------------------------------------------------|
|                          | ต่ออัตราแลกเปลี่ยน และสามารถแก้ไข                         |
|                          | เปลี่ยนแปลงได้                                            |
| รหัสสกุลเงิน             | ให้บันทึกรหัสสกุลเงิน ซึ่งโปรแกรมจะแสดง                   |
|                          | ให้อัตโนมัติตามที่กำหนดไว้ในเมนูกำหนดรหัส                 |
|                          | ลูกค้า - สกุลเงิน และสามารถแก้ไขเปลี่ยนแปลงได้            |
| รหัสประเภทอัตราแลกเปลี่ย | <b>ยน</b> ให้บันทึกประเภทอัตราแลกเปลี่ยน เช่น             |
|                          | T/T Rate, Normal Rate เป็นต้น                             |
| อัตราแลกเปลี่ยน          | ให้บันทึกอัตราแลกเปลี่ยนตามรหัสสกุลเงิน                   |
|                          | ซึ่งโปรแกรมจะแสดงอัตราแลกเปลี่ยนให้อัตโนมัติ              |
|                          | ตามวันที่อัตราแลกเปลี่ยนที่ระบุไว้ และสามารถ              |
|                          | แก้ไขเปลี่ยนแปลงได้ (อัตราแลกเปลี่ยน : <b>อัตราซี้อ</b> ) |

บทที

| WINSpeed<br>www.prosoft.co.th                                                                                                    |  |
|----------------------------------------------------------------------------------------------------|--|
| <ul> <li>✓ Multicurrency</li> <li>จัหสังตรานลกเปลี่ยน</li> <li>15/08/2547</li> <li>รัพัสสาลเงิน</li> <li>0001</li> <li>DOLLARS</li> <li>รัพัสประเภทมัตรานลกเปลี่ยน</li> <li>TYPE-0002</li> <li>Change Dollars to Baht</li> <li>มัตรานลกเปลี่ยน</li> <li>42.00</li> </ul> |  |
| 😭 Detail 🖶 More 👌 Rate 🔊 Description ፈ Deposit 🧇 VAT                                                                                                    |  |

### 🛊 ตัวจย่างการบันทึกขายเชื่อ Tab Rate

# Description

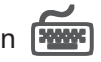

ใช้สำหรับบันทึกรายละเอียดคำอธิบายรายการประกอบเอกสารใบกำกับภาษี (TAX INVOICE) สำหรับกรณีที่อ้างอิงใบสั่งขาย (Sale Order) หรือใบจ่ายสินค้ามาบันทึก รายการขายเชื่อ โปรแกรมจะแสดงคำอธิบายให้เหมือนกับเอกสารที่อ้างอิงมาให้อัตโนมัติ และสามารถแก้ไขเปลี่ยนแปลงใหม่ได้

| No.                                                                                                    | Description 🗵 |
|----------------------------------------------------------------------------------------------------|---------------|
| 🚺 บันทึกรายการขาย สำหรับสินค้าใหม่ที่ถูกสั่งจองในเดือน ก.ค                                                                                                    |               |
| 2                                                                                                    |               |
| 3                                                                                                    |               |
| 4                                                                                                    |               |
| 5                                                                                                    |               |
| 6                                                                                                    |               |
|                                                                                                    |               |
|                                                                                                    |               |
| 10                                                                                                    |               |
| 11                                                                                                    |               |
| ∃_ ≧= ∃=                                                                                                    |               |
|                                                                                                    |               |
| The second second secon | ₩ GL          |

### 🕈 ตัวอย่างการบันทึกขายเชื่อ Tab Description

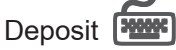

| ใช้สำหรับบันทึกรายละเอียเ | ดการนำเงินมัดจำมาหักจากยอดขายเชื่อ ซึ่งทำได้ดังนี้                       |
|---------------------------|--------------------------------------------------------------------------|
| เลขที่ใบมัดจำ             | ให้เลือกเอกสารเงินมัดจำที่ต้องการนำมาตัดจากยอดขาย                        |
|                           | โดยสามารถเลือกได้จากหน้าต่างค้นหา (F4) เลขที่เงินมัดจำ                   |
|                           | ซึ่งโปรแกรมจะแสดงรายละเอียดเงินมัดจำให้อัตโนมัติ                         |
| หักเงินมัดจำ              | ให้บันทึกจำนวนเงินมัดจำที่ต้องการนำมาตัดยอดขาย ใน                        |
|                           | Column <b>"หักเงินมัดจำ"</b> ซึ่งหลังจากนั้นจำนวนเงินมัดจำจะ             |
|                           | Link ไปที่ <b>Tab Detail <i>"ตัดเงินมัดจำ"</i></b> ให้อัตโนมัติเพื่อนำไป |
|                           | ตัดจากยอดขายก่อนคิดภาษี                                                  |
|                           |                                                                          |

การแสดงรายการเงินมัดจำ สำหรับการ**บันทึกการขายด้วยการอ้างอิงรายการ ใบสั่งขาย** ถ้ารายการใบสั่งขายนั้นได้นำไปอ้างอิงบันทึกรับเงินมัดจำ โปรแกรม จะแสดงรายการเงินมัดจำให้อัตโนมัติตามใบสั่งขายที่เลือกมาบันทึกรายการ โดยที่ผู้ใช้ไม่ต้องไปทำการค้นหาเงินมัดจำเพื่อจะนำมาตัดเอกสารขายเชื่อใหม่

| No.  | เลขที่ใบมัดจำ    | เลขที่ใบกำกับ        | วันที่ใบมัดจำ     | มัดจำทั้งสิ้น | คงเหลือ   | หักเงินมัดจำ 🔺 |
|------|------------------|----------------------|-------------------|---------------|-----------|----------------|
| 1    | SE-4707-001      | SE-4707-001          | 17/07/2547        | 100,000.00    | 90,000.00 | 20,000.00      |
| 2    |                  |                      |                   | .00           | .00       | .00            |
| 3    |                  |                      |                   | .00           | .00       | .00            |
| - 4  |                  |                      |                   | .00           | .00       | .00            |
| 5    |                  |                      |                   | .00           | .00       | .00            |
| 6    |                  |                      |                   | .00           | .00       | .00            |
| - 7  |                  |                      |                   | .00           | .00       | .00 —          |
| 8    |                  |                      |                   | .00           | .00       | .00            |
| 9    |                  |                      |                   | .00           | .00       | .00            |
| 10   |                  |                      |                   | .00           | .00       | .00            |
| 11   |                  |                      |                   | .00           | .00       | .00 💌          |
| ₹_3  | - 3-             |                      |                   |               | 6391      | 20,000.00      |
| 😭 De | etail 🖹 More 👌 F | Rate 🛜 Description 🕻 | 💪 Deposit 🛛 🛷 VAT | GL GL         |           |                |

🕈 ตัวอย่างการบันทึกขายเชื่อ Tab Deposit

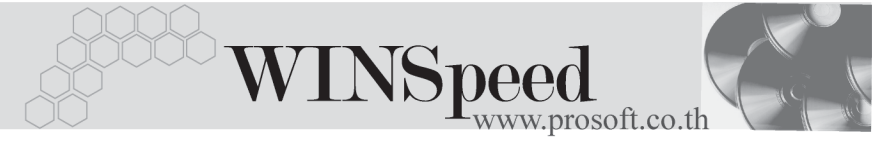

# Vat 🚾

เป็นการบันทึกรายละเอียดภาษีขาย ซึ่งมีวิธีการบันทึกดังนี้

- หลังจากที่ได้บันทึกรายการที่ Tab Detail แล้วโปรแกรมจะแสดงราย ละเอียดของภาษีให้ทันที ได้แก่ เลขที่ใบกำกับภาษี วันที่ใบกำกับภาษี ฐานภาษี อัตราภาษี จำนวนเงินภาษี และสามารถแก้ไขข้อมูลดังกล่าวได้
- คำอธิบายภาษีจะมาจากการกำหนดไว้ที่ระบบ EM / Tax Setup / กำหนด
   คำอธิบายภาษี ซึ่งโปรแกรมจะแสดงให้ตามรูปแบบที่กำหนดไว้
- Auto Vat คือ การให้โปรแกรมคำนวณภาษีให้อัตโนมัติ ตามที่บันทึกไว้ใน Tab Detail
  - ถ้ำ Click เลือก Auto Set Vat รายการภาษีที่ Tab VAT จะเปลี่ยนตาม ข้อมูลใน Tab Detail ให้อัตโนมัติ ตามที่มีการบันทึก หรือแก้ไขข้อมูลภาษี
  - ถ้าไม่ Click เลือก Auto Set Vat รายการภาษีที่ Tab VAT จะไม่เปลี่ยน ตามข้อมูลใน Tab Detail ให้อัตโนมัติ เมื่อมีการแก้ไขข้อมูล ต้องทำการ บันทึกรายละเอียดภาษีที่ Tab VAT เอง

| No. | เลขที่ใบกำกับ ? | วันที่ใบกำกับ | คำอริบาย                                  | ฐานภาษี   | %ภาษี | เงินภาษี 🔺 |
|-----|-----------------|---------------|-------------------------------------------|-----------|-------|------------|
| 1   | BL4708-016      | 15/08/2547    | ขายเชื่อบริษัท ซิตี้ อิเล็กทรอนิคส์ จำกัด | 53,500.00 | 7.00  | 3,745.00   |
| 2   |                 | 11            |                                           | .00       | .00   | .00        |
| 3   |                 | 11            |                                           | .00       | .00   | .00        |
| - 4 |                 | 11            |                                           | .00       | .00   | .00        |
| - 5 |                 | 11            |                                           | .00       | .00   | .00        |
| 6   |                 | 11            |                                           | .00       | .00   | .00        |
| - 7 |                 | 11            |                                           | .00       | .00   | .00        |
| 8   |                 | 11            |                                           | .00       | .00   | .00        |
| 9   |                 | 11            |                                           | .00       | .00   | .00 🔜      |
| 10  |                 | 11            |                                           | .00       | .00   | .00        |
| 11  |                 | 11            |                                           | .00       | .00   | .00        |
| 12  |                 | 11            |                                           | .00       | .00   | .00 💌      |
| ⊒_  | 3- 3- 🖸 🔽 Auto  | o Set VAT     | 53N                                       | 53,500.00 |       | 3,745.00   |

😭 Detail 🗈 More 👌 Rate 🦻 Description 🚄 Deposit 🍘 VAT 🛗 GL

# 🕈 ตัวอย่างการบันทึกขายเชื่อ Tab VAT

กรณีที่ต้องการบันทึกรายละเอียดภาษีเพิ่มเติมให้ Click ที่ 🔯 หรือกด F11 ซึ่งจะมีหน้าต่างรายละเอียดภาษีขึ้นมาให้บันทึกข้อมูลเพิ่มเติม ดังนี้

### หน้ำต่างรายละเอียดภาษี (F11)

เป็นการแสดงรายละเอียดของภาษี ซึ่งจะเหมือนกับในส่วนของหน้าต่างบันทึกที่ Tab VAT และสามารถแก้ไขหรือบันทึกข้อมูลเพิ่มเติมในหน้าต่าง F11 ได้ด้วย แต่จะมีส่วนที่เพิ่ม เติมดังนี้

มีผลต่องวด

เป็นการกำหนดว่ารายการภาษีที่เกิดขึ้นมีผลต่องวดบัญชี ไหน เพื่อนำไปแสดงในรายงานภาษีขายโดยโปรแกรม จะแสดงค่าให้อัตโนมัติ และสามารถแก้ไขเปลี่ยนแปลงได้

| 🔪 รายละเอียดภาษี                                                                                                    |                                                                                                    | × |
|----------------------------------------------------------------------------------------------------|----------------------------------------------------------------------------------------------------|---|
| เลขที่ใบกำกับ<br>วันที่ไบกำกับ<br>เลขที่เอกสาร<br>วันที่เอกสาร<br>คำอธิบาย<br>กลุ่มภาษี<br>ฐานภาษี<br>% ภาษี<br>เงินภาษี | BL4708-016<br>15/08/2547<br>BL4708-016<br>15/08/2547<br>ชายเชื่อบริษัท ซิตี้ อิเล็กทรอนิคส์ จำกัด<br>ภาษัชาย<br>53,500.00<br>7.00<br>3,745.00 |   |
| มีผลต่องวด                                                                                                    | 8 💌 ปี2547                                                                                                    |   |
| First 🗘 Previous                                                                                                    | NO<br>; \$ Next \$】Last ┃↓ Close                                                                                                    | 1 |

🕈 ตัวอย่างการบันทึกรายละเอียดภาษี ( F11 )

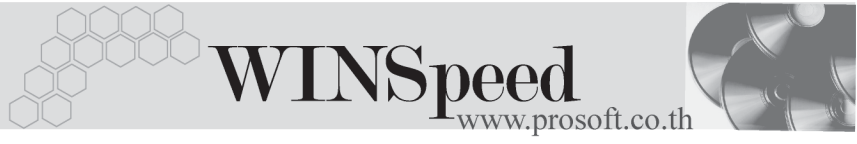

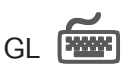

ใช้ในการบันทึกรายการบัญชีของการขายเชื่อ เพื่อผ่านรายการ (Posting)ไปยังระบบ บัญชีแยกประเภท (General Ledger) ซึ่งการ Post GL นั้นสามารถทำได้ **2 แบบ** คือ

| 1. | Real Time Post | คือ การ Post รายการไปยังระบบบัญชีแยก            |
|----|----------------|-------------------------------------------------|
|    |                | ประเภททันที หลังจากที่มีการบันทึกข้อมูลการ      |
|    |                | ขายเชื่อแล้ว                                    |
| 2. | Batch Post     | คือ การพักรายการบันทึกบัญชีไว้ที่หน้าบันทึกหลัก |
|    |                | ก่อนที่จะมีการ Post ไปยังระบบบัญชีแยกประเภท     |
|    |                | และเมื่อใดต้องการที่จะ Post รายการ จะต้องไปทำ   |
|    |                | การ Post ที <b>่ระบบ General Ledger / Post</b>  |
|    |                | GL(Batch)                                       |
|    |                |                                                 |

## ขั้นตอนการบันทึก

การบันทึกบัญชีแบบ Real Time สามารถบันทึกได้ โดยมีวิธีการบันทึกดังนี้

- Click ที่ 
   เพื่อให้โปรแกรมแสดงรายละเอียดของการบันทึกบัญชีให้อัตโนมัติ

   ได้แก่ รหัสบัญชี ชื่อบัญชี แผนก เดบิต เครดิต JOB
   รหัสบัญชี /ชื่อบัญชี จะแสดงตามที่ได้กำหนดไว้ในเอกสารเชื่อม GL

   รหัสแผนก จะดึงข้อมูลมาจาก Tab More ที่ได้ระบุรหัส
   แผนกไว้

   JOB จะดึงข้อมูลมาจาก Tab More ที่ระบุ JOB ไว้
   หรือจากหน้าต่างรายละเอียดสินค้า (F11) ที่ผูก
- การเลือกรูปแบบการ Post GL (รปแบบการ Post (ชายเงินเชือ (สินค้า) (กรณีต้องการเลือกรูปแบบ) โดยสามารถเลือกได้จากหน้าต่างค้นหา (F4) ตามการกำหนดรูปแบบการ Post GL ไว้ที่การกำหนดเอกสารเชื่อม GL

- Post GL เกี่ยวกับ

4. รายละเอียดการ Post GL 🚺 โปรแกรมจะแสดงรายละเอียดของการ

- สมุดรายวันที่ใช้ในการบันทึกบัญชี
- เลขที่เอกสาร และวันที่เอกสาร ที่ใช้ในการบันทึกบัญชี
- เลขที่เอกสาร และวันที่เอกสารอ้างอิง (ถ้ามี)
- คำอธิบายรายการในการบันทึกบัญชี เพื่อ Posting รายการไประบบ บัณชีแยกประเภท

| Post GL                                                                                                  | 2                                                                                                    |
|----------------------------------------------------------------------------------------------------|----------------------------------------------------------------------------------------------------|
| รทัสสมุตรายวัน<br>เลขที่เอกสาร<br>วันที่เอกสาร<br>เลขที่เอกสารอ้างอิง<br>วันที่เอกสารอ้างอิง<br>คำอธิบาย | 005     สมุตรายวันชาย       BL4708-016       15/08/2547       P04707-0008       20/07/2547       11       ชายเชื่อให้บริษัท ชิติ อิเล็กทรอนิคส์ จำกัด       โ |
|                                                                                                    | ok <b>∏</b> +Cancel                                                                                                    |

🕈 ตัวอย่างแสดงรายละเอียดการ Post GL

5. ผู้ใช้งานสามารถแก้ไขข้อมูลการบันทึกบัญชีใหม่ หรือแก้ไขคำอธิบายรายการ บัณชีได้ด้วยการ Click ในช่อง แก้ไข GL

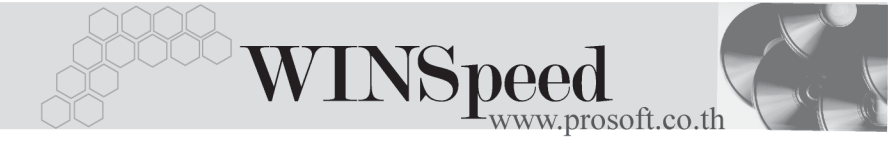

|     | 🗹 Pos     | tGL                  | ชื่อ (สินค้า) | <b>S</b>  |           |     |   |
|-----|-----------|----------------------|---------------|-----------|-----------|-----|---|
| No. | รทัสบัญชี | ระบญช                | แผนก          | ເລນີສ     | เครดิต    | Job |   |
| 1   | 112000    | ลูกหนึ้การค้า        |               | 57,245.00 | .00       |     |   |
| 2   | 210009    | เงินมัดจำรับล่วงหน้า |               | 20,000.00 | .00       |     |   |
| 3   | 410001    | ชายเชื่อ             |               | .00       | 73,500.00 |     |   |
| 4   | 210002    | สาษีชาย              |               | .00       | 3,745.00  |     |   |
| 5   |           |                      |               | .00       | .00       |     |   |
| 6   |           |                      |               | .00       | .00       |     |   |
| 7   |           |                      |               | .00       | .00       |     |   |
| 8   |           |                      |               | .00       | .00       |     | - |
|     |           |                      |               |           |           |     |   |
| ₹_  | 3- 3-     |                      |               | 77,245.00 | 77,245.00 |     |   |
| L   |           |                      |               |           |           |     |   |

#### 😭 Detail 🖺 More 👌 Rate 🦻 Description 🚄 Deposit 🧇 VAT 🎬 GL

🛊 ตัวอย่างการบันทึกขายเชื่อ Tab Gl

## History

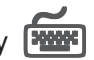

เป็นการแสดงประวัติหรือทางเดินของเอกสารการขายเชื่อ เพื่อตรวจสอบว่าเอกสารได้ถูก ้อ้างอิงไปบันทึกรายการที่เมนูลดหนี้ / เพิ่มหนี้ , เมนูวางบิล , เมนูใบเสร็จชั่วคราว , เมนูรับ ชำระหนี้แล้วหรือยัง **โดยให้ Click ที่ลูกศรสีเขียว** 😥 โปรแกรมจะแสดงรายการ ที่อ้างอิงการขายเชื่อไปบันทึกรายการให้ และสามารถ Drill Down เข้าไปดูข้อมูลดังกล่าวได้ ด้วยการ Double Click ที่รายการที่แสดงอยู่ โปรแกรมจะแสดงหน้าบันทึกของรายการ นั้นๆ ให้คัตโบบัติ

|          | ลดหนึ่/เพิ่มหนึ่ | No.     | CN/DN วันส                 | ที่เอกสาร เลขจ์  | า้ใบกำกับ  | เลข          | ที่เอกหาร  | สำนวนเงิน       |          |
|----------|------------------|---------|----------------------------|------------------|------------|--------------|------------|-----------------|----------|
|          |                  | 1       | 11                         |                  |            |              |            | .00             |          |
|          | -                | <br>No  | วันที่อาเมือ               | //  <br>         |            |              | đanom žu   | .00             | -        |
| วางบัล   |                  | 1       | 25/07/2546                 | BI-46100007      | 30/07/25   | 546          | 194,098.00 | 2106 TRAB       | <u> </u> |
|          |                  | 2       | 11                         |                  | 17         |              | .00        | 1               | -        |
|          | ใบเสร็าชั่วกราว  | No.     | No. วันที่เอกสาร เลยที่เอก |                  | กฬาร       | าร จำนวนเงิน |            | คงเหลือ         |          |
|          |                  | 1       | 1 31/07/2546 AR-000000007  |                  |            | 94,09        |            | 0 100,000.00    |          |
| รับน้ำระ |                  | 2       | 01/08/2546                 | AR-000000008     |            |              | 100,000.00 | 00.00           | -        |
|          |                  | No. T   | ype วันที่รับชำ            | ระ เลขที่ใบเสร็จ | เลขที      | เอกสาร       | สำนวนเงิน  | คงเหลือ         |          |
|          |                  | 1       | R 01/08/25                 | 46 AR-00000009   | AR-00000   | 00009        | 94,09      | 8.00 100,000.00 |          |
|          |                  | 2       | 11                         |                  |            |              |            | .00             |          |
|          |                  | 3       | - 11                       |                  |            |              |            | .00             | -        |
| 😭 Detail | 🗈 More 👌 Rate    | 🦻 Descr | ription 🔏 De               | posit 🧇 VAT 🛗    | GL 🧕 Histo | огу 🗌        |            |                 |          |

### 🕈 ตัวอย่างการบันทึกขายเชื่อ Tab History